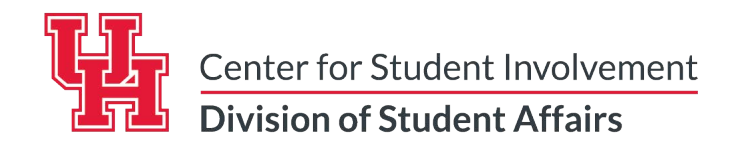

## **Logging Service Hours**

**NOTE:** In order for you to log service hours in Get Involved you first must be a member of at least 1 organization. If you are not already a member of one organization, go to the Center for Student Involvement and click the "Join" button to request to join the organization.

**Step 1:** To log service hours log in to AccessUH and open the Get Involved webpage.

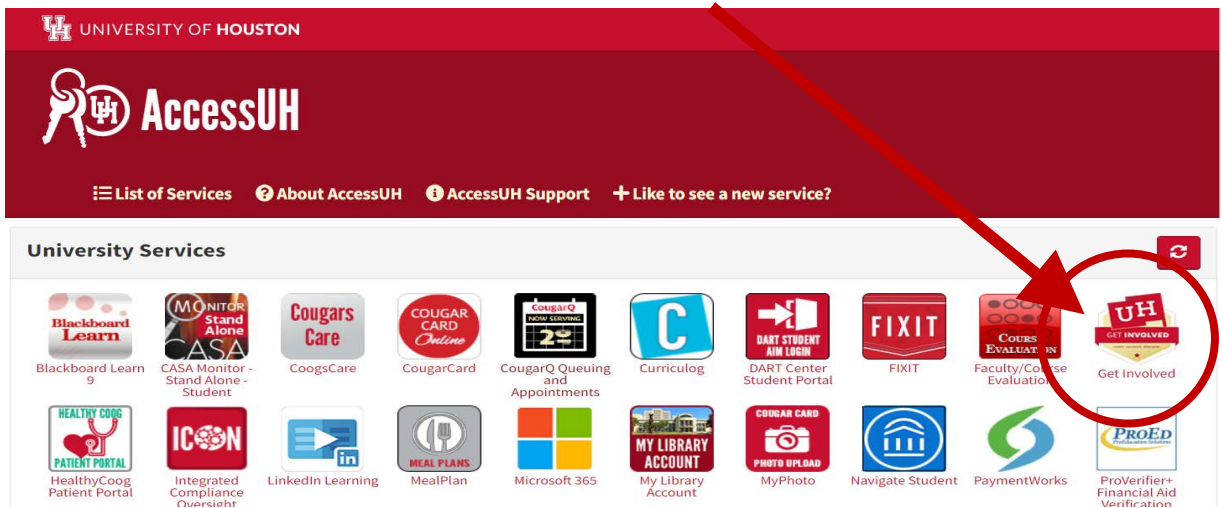

Step 2: When Get Involved is open click on the image/initial in the top right hand corner.

| HOUSTON                                                        |                                                                                                    |                 |
|----------------------------------------------------------------|----------------------------------------------------------------------------------------------------|-----------------|
| HOME EVENTS                                                    | ORGANIZATIONS NEWS                                                                                                    |                 |
|                                                                | Explore University of Houston                                                                                                    |                 |
|                                                                | Q Search Events, Organizations and News Articles                                                                                                    |                 |
| My Memberships                                                 |                                                                                                    |                 |
| enter for Stu                                                  | udent Involvement 💮 Metropolitan Volunteer Program 🐠 UH Wellness                                                                                                    |                 |
|                                                                |                                                                                                    |                 |
| Events                                                         |                                                                                                    | VIEW ALL EVENTS |
| CIRCLE K  Come support our<br>service project<br>INTERNATIONAL | chapter strythate zs<br>taff strythate zs<br>chroate s<br>chroate sz<br>chroate sz<br>chroat |                 |

## UNIVERSITY of **HOUSTON**

CENTER FOR STUDENT INVOLVEMENT

**Step 2:** After clicking on the image in the top right hand corner a panel will open on the right side of the screen. Click on the Service Hours tab (5<sup>th</sup> Tab on the list):

| HOUSTON                                                                       |                               | # <b>•</b>      | Account                  |
|-------------------------------------------------------------------------------|-------------------------------|-----------------|--------------------------|
| HOME EVENTS                                                                   | ORGANIZATIONS NEWS            |                 |                          |
|                                                                               | Evoloro University of Houston |                 | Paths                    |
|                                                                               |                               |                 | Event history            |
| Q Search Events, Organizations and News Articles                              |                               |                 | Membership History       |
|                                                                               |                               |                 | Experiences              |
|                                                                               |                               |                 | Service Hours            |
| My Memberships                                                                |                               |                 | Co-Curricular Transcript |
|                                                                               |                               |                 | Submissions              |
| Center for Student Involvement 💭 Metropolitan Volunteer Program 🐠 UH Wellness |                               |                 | Notifications            |
|                                                                               |                               |                 | Downloads                |
| Events                                                                        |                               | VIEW ALL EVENTS |                          |
| CIRCLE K Come support ou<br>service proje                                     |                               | 123             |                          |

**Step 3:** Following clicking the Service Hours tab, the following screen should open saying "My Service Hours". To log new service hours you will want to click the Add Service Hours button in the top right hand corner.

| HOME EVENTS ORGANIZATIONS            | NEWS                                         | # <b>•</b>                 |
|--------------------------------------|----------------------------------------------|----------------------------|
| My Service Hours + ADD SERVICE HOURS |                                              |                            |
| October 02, 2017 - October 09, 2017  |                                              | WEEK MONTH 3 MONTHS CUSTOM |
| 1h 0m<br>PENDING HOURS               | 6h 0m<br>APPROVED HOURS                      | Zero<br>DENIED HOURS       |
| PENDING APPROVED DENIED              |                                              |                            |
| DELETE SELECTED                      |                                              | Search Q                   |
| Organization                         | Date Description                             | Duration                   |
| Center for Student Involvement       | 10/3/2017 Volumeer manual conlege and on ter | 5.6y Food Ba 1:00 🗹 🏛      |

## UNIVERSITY of HOUSTON

CENTER FOR STUDENT INVOLVEMENT

**Step 4:** When you click that link, the following form should appear:

| HOUSTON                                              |    | ) |
|------------------------------------------------------|----|---|
| HOME EVENTS ORGANIZATIONS NEWS                       |    |   |
| Add Service Hours                                    |    |   |
| *Organization<br>Select Organization •               |    |   |
| *Description                                         |    |   |
|                                                      | /i | 2 |
| *Date                                                |    |   |
| *Hours                                               |    |   |
| *Minutes                                             |    |   |
| Verification Contact<br>coordinator@servicegroup.org |    |   |
| CREATE CANCEL                                        |    |   |

Step 5: Select the Organization the service hours should be credited to, and verified by.

- *For Student Organizations:* One of the top three officers in your organization must "approve" your hours.
- Center for Student Involvement: Civic Engagement staff will "approve" all hours logged under CSI.

**Step 6:** Provide a detailed description of the service completed. If service occurred over multiple days, list the dates and times in this area.

**Step 7:** Provide a Verification Contact. Any volunteer service hours submitted may be verified by CSI Staff using this contact information.